# Teams

The Teams publisher allows Continua CI to send notifications to a Microsoft Teams channel which has an Incoming Webhook connector configured.

### Teams

| New Notification Publisher |                                                                                                   |
|----------------------------|---------------------------------------------------------------------------------------------------|
| Publisher Teams            |                                                                                                   |
|                            | Required Field                                                                                    |
| Webhook URL                | https://outlook.office.com/webhook/ab12c34d-e567-8fa9-b012-c345                                   |
|                            | The web hook URL for your Continua CI connector for Microsoft<br>Teams.                           |
| Message Format             | Message card 🗸                                                                                    |
|                            | Specify the default message format for this publisher. This can be overridden in user preferences |
| <b>⊘</b> Validate          | Save X Cancel ③ Help                                                                              |

#### Webhook URL

The URL for a connector to a Teams channel. See below.

#### **Message Format**

The template format to use when sending the message. This can be used to select either Text or Message Card format. See Template Formats for further details.

## Configuring a Incoming Webhook Connector

You can configure an Incoming Webhook from the channel menu in the Teams client application.

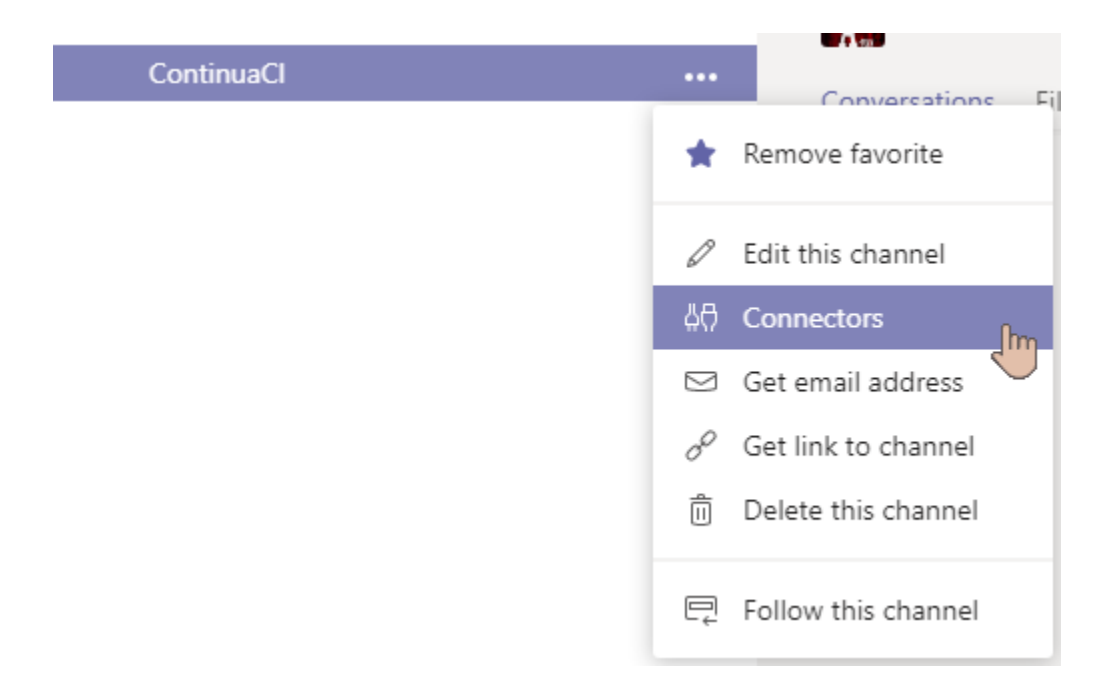

Find the Incoming Webhook connector and click the Configure button. Choose a name. and optionally an image, for your connector and click Create.

| Connectors for "ContinuaCI" channel in "The VSoft A Team" team                | × |
|-------------------------------------------------------------------------------|---|
| that's compatible with the Office 365 connector format.                       |   |
| To set up an Incoming Webhook, provide a name and select Create.              |   |
| Continua CI Notification                                                      |   |
|                                                                               |   |
| Curta arise the income to accept with the slate from this leaves in Michbergh |   |
| Customize the image to associate with the data from this incoming Webhook.    |   |
| Upload Image                                                                  |   |
|                                                                               |   |
|                                                                               |   |
| (6)                                                                           |   |
| <b>(</b>                                                                      |   |
| <b>(?</b> )                                                                   |   |
|                                                                               |   |
|                                                                               |   |

Copy the Webhook URL and enter it into your publisher settings.

|                                     |                                                                                                    | ~       |
|-------------------------------------|----------------------------------------------------------------------------------------------------|---------|
| Customize the i                     | age to associate with the data from this Incoming Webhook.                                                            |         |
| Upload Image                        |                                                                                                    |         |
| ଢ଼                                  |                                                                                                    |         |
| Copy the URL be<br>that you want to | ow to save it to the clipboard, then select Save. You'll need this URL when you go to the<br>send data to your group. | service |
| https://outloo                      | office.com/webhook/ed72                                                                                               |         |
|                                     | Copy to Clipboard                                                                                                    |         |